# How to update weighing of survey questions for matching

### STEP 1

# From Qooper Admin Dashboard, Click on Program

| Profile Form | ection                       |
|--------------|------------------------------|
| 🛆 Program    |                              |
| 🖾 Materials  | le personal                  |
| 蹤 Matching   | <u>NS</u> Made with Tango.us |

#### STEP 2

# Scroll to Program Settings

| Program Settings                          |                                                                                         |        |
|-------------------------------------------|-----------------------------------------------------------------------------------------|--------|
| Matching Weights                          |                                                                                         |        |
| Name                                      | uate and recommend the best matches possible upon Auto-Match and Set-Match. Description | Weight |
| Specialties - Interests                   | Specialities and interests will be used to calculate the match rate,                    | Ø 1/10 |
| Employment - Employment                   | Employment and Employment will be used to calculate the match rate.                     | 0 1/10 |
| Barriers to Success - Barriers to Success | Barriers to Success and Barriers to Success will be used to calculate the march rate.   | Ø 1/10 |
| Years of Experience - Years of Experience | Years of Experience and Years of Experience will be used to calculate the match rate.   | Ø 1/10 |
|                                           |                                                                                         |        |

STEP 3

# Select the line to update weight, update to number between 1-10

| Weight |                    |
|--------|--------------------|
| 1/10   |                    |
| 1/10   |                    |
|        | Made with Tango.us |

# STEP 4

|                                              | v                  |
|----------------------------------------------|--------------------|
| Save Cancel                                  |                    |
| ss will be used to calculate the match rate. | Made with Tango.us |

Click Save, and repeat as necessary for remaining answers